# Auto save function of photos/videos

The FlashAir App for Android<sup>™</sup> or iOS will download photos and videos from the FlashAir W-04 card automatically based on your setting. You can set the date and file type for automatic download.

- This function is available on the FlashAir W-04.
- Keep the connection with the FlashAir W-04 while auto saving is running. If the device in which the FlashAir W-04 is inserted is powered off, the connection will be lost, and the auto saving will be stopped. To resume auto saving, connect to the FlashAir W-04 again.
- Some operations may be needed to upload photos/videos to online storage services.

## How to set up Auto save of photos/videos

• Use the latest version of FlashAir App for Android or iOS.

#### Step 1

Open the FlashAir App for Android or iOS.

#### Step 2

For Android, turn on "Settings" > "Auto save of photos/videos".

For iOS, turn on "Settings" > "Application Settings" > "Auto save of photos/videos".

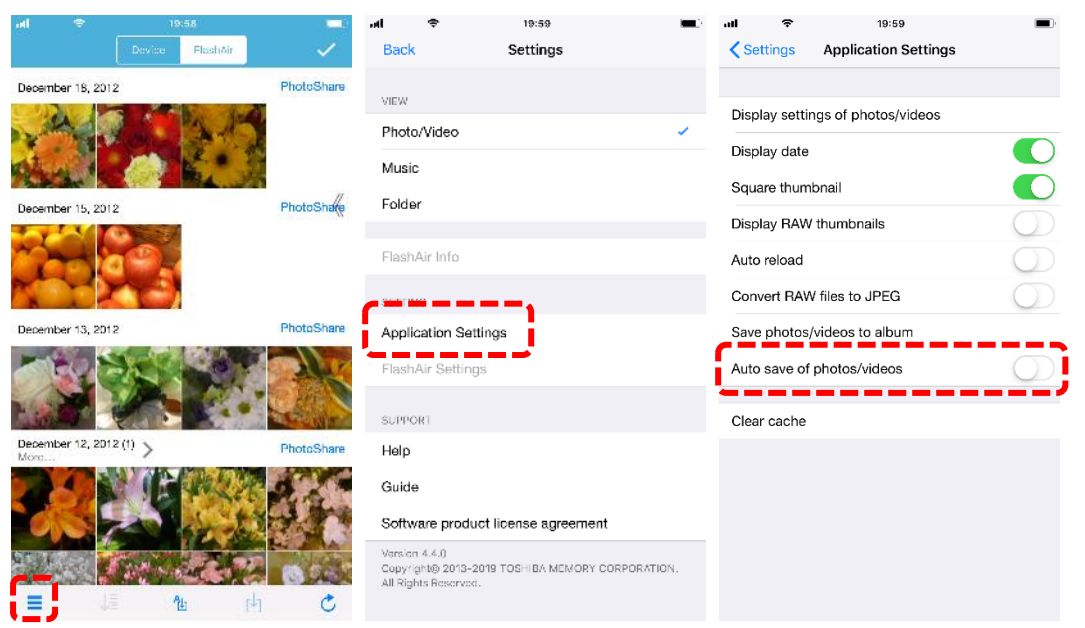

\* These figures show the screen images for iOS app.

### Step 3

Set the start date and file types to save automatically.

| ətl                   | ÷                     | 19:59       |              |            |
|-----------------------|-----------------------|-------------|--------------|------------|
| < Bacl                | Auto save o           | f photos    | /videos      |            |
| This se               | tting is effective or | nly with th | e FlashAir W | -04.       |
| From                  | August 30, 2018       |             |              |            |
|                       |                       |             |              |            |
|                       | July                  | 29          | 2017         |            |
|                       | August                | 30          | 2018         |            |
|                       | September             | 31          | 2019         |            |
|                       |                       | 1           |              |            |
| Photo                 |                       |             |              | ^          |
| JPEG (.jpg)           |                       |             |              |            |
| PNG (.png)            |                       |             |              | $\bigcirc$ |
| GIF (.gif)            |                       |             |              | $\bigcirc$ |
| Windows Bitmap (.bmp) |                       |             |              | $\bigcirc$ |
| HEIF (.heic)          |                       |             |              | $\bigcirc$ |
| Video                 |                       |             |              | ^          |
| MOV (.mov)            |                       |             |              | $\bigcirc$ |
| MP4 (.mp4)            |                       |             |              | $\bigcirc$ |
| MP4 (.                | .m4v)                 |             |              | $\bigcirc$ |

\* This figure shows the screen image for iOS app.

#### Step 4

The app will download photos and videos from the FlashAir W-04 card which is connected to the app based on your setting.

If you want to stop the auto saving, turn off "Auto save of photos/videos".